## How to Pay Application Fee?

To pay Application Fees, please follow the following steps and note down the "SB Collect Reference number"/Receipt number generated. You need to mention the same number while filling the application form online. SB Collect is safest way to make payment for application fee for this post. This is the only way accepted for application fee payment.

Step 1. Go to "onlinesbi" website of State Bank of India and click on "SB Collect" <u>or</u> copy and paste the following URL which will shift you to SBI Collect page of "onlinesbi" site.

https://www.onlinesbi.com/sbicollect/icollecthome.htm

Step 2. Click on Check Box and click for "Proceed".

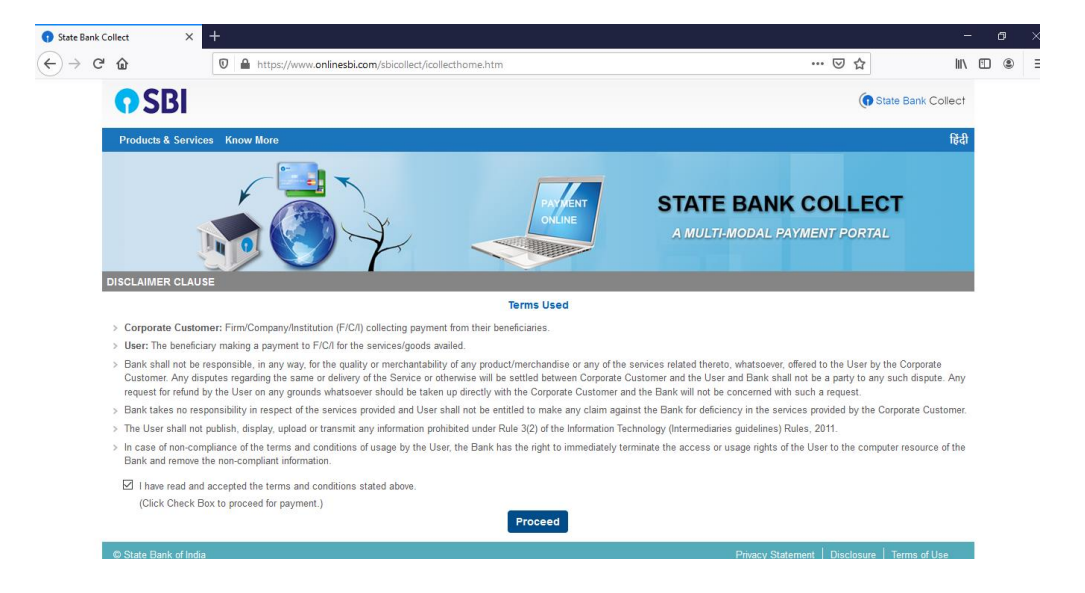

Step 3. You will be asked to select State and Type of Corporate. Select State as "**Maharashtra**" and Type as "**Industry**" and click on GO.

| 😗 State Bank Collect                       | × +                                                                                |                                                 |                            |                              |                            |          | -                        | c | ז | $\times$ |
|--------------------------------------------|------------------------------------------------------------------------------------|-------------------------------------------------|----------------------------|------------------------------|----------------------------|----------|--------------------------|---|---|----------|
| ← → ♂ ŵ                                    | 🛛 🔒 https://www.onlin                                                              | esbi.com/sbicollect/sbclink/displayir           | nstitutiontype.htm         |                              | •••                        |          | - 111                    | 1 | ۲ | Ξ        |
| <b>?</b> SI                                | 31                                                                                 |                                                 |                            |                              |                            |          | State Bank Collect       |   |   |          |
| State Ban                                  | k Collect 👻 State Bank Mops                                                        |                                                 |                            |                              |                            |          |                          |   |   |          |
| State Bank (                               | Collect / State Bank Collect                                                       |                                                 |                            |                              |                            |          | C• Exit                  |   |   |          |
| State Bank                                 | Collect                                                                            |                                                 |                            |                              |                            | 01       | -Jul-2020 [10:47 PM IST] |   |   |          |
| Select State                               | and Type of Corporate / Institution                                                |                                                 |                            |                              |                            |          |                          |   |   |          |
| State of Co                                | porate / Institution *                                                             | Select State                                    | ·                          |                              |                            |          |                          |   |   |          |
| Type of Cor                                | porate / Institution *                                                             | Select Type                                     | •                          |                              |                            |          |                          |   |   |          |
|                                            |                                                                                    |                                                 | Go                         |                              |                            |          |                          |   |   |          |
| <ul><li>Mandato</li><li>State Ba</li></ul> | ry fields are marked with an asterisk (<br>nk Collect is a unique service for payi | ")<br>ng online to educational institutions, te | emples, charities and/or a | any other corporates/institu | tions who maintain their a | accounts | with the Bank.           |   |   |          |
| © State Ban                                | k of India                                                                         |                                                 |                            |                              | Privacy Statement          | Disclo   | sure   Terms of Use      |   |   |          |

Step 4. You will be asked to select Industry. Select Industry as **"LEMONVB TECHSOLU PRIVATE LIMITED**" and click Submit.

|                                                 |                                                       | - 8                                           |
|-------------------------------------------------|-------------------------------------------------------|-----------------------------------------------|
| ← → C <sup>a</sup> ŵ 🛛 🖉 🛔 https://www          | .onlinesbi.com/sbicollect/payment/listinstitution.htm |                                               |
| <b>O</b> SBI                                    |                                                       | ( State Bank Collect                          |
| State Bank Collect - State Bank Mop             | 5                                                     |                                               |
| State Bank Collect / State Bank Collect         |                                                       | C• Exit                                       |
| State Bank Collect                              |                                                       | 01-Jul-2020 [10:50 PM IST]                    |
| Select from Industry                            |                                                       |                                               |
| Industry Name *                                 | Select Industry 👻                                     |                                               |
|                                                 | Submit Back                                           |                                               |
| Mandatory fields are marked with an asternation | rrisk (*)                                             |                                               |
| © State Bank of India                           |                                                       | Privacy Statement   Disclosure   Terms of Use |

Step 5. You will be asked to select Payment Category. Select "Application Fees", you will be directed to next page.

| Bank Collect                                                              | × +                                                                      |                                                                                                    |                                | -                   | C | p |  |
|---------------------------------------------------------------------------|--------------------------------------------------------------------------|----------------------------------------------------------------------------------------------------|--------------------------------|---------------------|---|---|--|
| ) C' û                                                                    | 🔽 🔒 ht                                                                   | ttps://www. <b>onlinesbi.com</b> /sbicollect/payment/listcategory.htm                                                                                         | ⊍ ☆                            | hit.                |   | 0 |  |
| <b>o</b> SE                                                               | BI                                                                       |                                                                                                    | ¢                              | State Bank Collect  |   |   |  |
| State Bank                                                                | Collect - State F                                                        | Bank Mops                                                                                                    |                                |                     |   |   |  |
| State Bank Co                                                             | Bank Collect / State Bank Collect                                        |                                                                                                    |                                |                     |   |   |  |
| State Bank C                                                              | ollect                                                                   |                                                                                                    | 01-Jul-                        | 2020 [10:55 PM IST] |   |   |  |
| V                                                                         | B                                                                        | LEMONVB TECHSOLU PRIVATE LIMITED<br>C/O Vishal Ashok Bagale, 59, Rohini Nagar, Bijapur Road, Solapur, , Solapur-413004                                        |                                |                     |   |   |  |
| Provide details                                                           | s of payment                                                             |                                                                                                    |                                |                     |   |   |  |
| Select Paym                                                               | nent Category *                                                          | Select Category •                                                                                                    |                                |                     |   |   |  |
| <ul> <li>Mandatory</li> <li>The payment</li> <li>Date spection</li> </ul> | y fields are marked w<br>ient structure docum<br>cified(if any) should b | with an asterisk (*)<br>ent if available will contain detailed instructions about the online payment process.<br>e in the format of 'ddmmyyyy'. Eg., 02082008 |                                | 1.5                 |   |   |  |
| © State Bank                                                              | of India                                                                 |                                                                                                    | Privacy Statement   Disclosure | Terms of Use        |   |   |  |

Step 6. **Fill all the details correct**. Enter your name as per documents and as you are going to mention in the application form.

| State Bank Collect | × +                         |                                                                          |                         |       |                        | Ø   |   |
|--------------------|-----------------------------|--------------------------------------------------------------------------|-------------------------|-------|------------------------|-----|---|
| ↔ ♂ ♂ ŵ            | 0 🔒                         | nttps://www. <b>onlinesbi.com</b> /sbicollect/payment                    | /showpaymentdetails.htm | … ⊠ ☆ | liit.                  |     |   |
| G                  | SBI                         |                                                                          |                         | (     | State Bank Collect     |     | 1 |
| St                 | ate Bank Collect 👻 State I  | 3ank Mops                                                                |                         |       |                        |     |   |
| Stat               | e Bank Collect / State Bank | Collect                                                                  |                         |       | 🕒 Exit                 |     |   |
| State              | e Bank Collect              |                                                                          |                         | 01-Ju | ul-2020 [10:56 PM IST] | l l |   |
|                    | VB                          | LEMONVB TECHSOLU PRIVATE<br>CiO Vishal Ashok Bagale, 59, Rohini Nagar, E | EUMITED                 |       |                        |     |   |
| Prov               | ride details of payment     |                                                                          |                         |       |                        |     |   |
| Sel                | ect Payment Category *      | Application Fees                                                         | Y                       |       |                        |     |   |
| Арр                | licant Name *               |                                                                          |                         |       |                        |     |   |
| Pos                | t Applied for *             | Select Post Applied for                                                  | •                       |       |                        |     |   |
| Mot                | bile Number *               |                                                                          |                         |       |                        |     |   |
| Date               | e of Birth *                |                                                                          |                         |       |                        |     |   |
| Ema                | ail Id *                    |                                                                          |                         |       |                        |     |   |

Note 1. Select the appropriate post you wish to apply for : "Senior Engineer" or "Junior Engineer".

| e Bank Collect | × +                   |                  |                                     |                        |       | 1922 | c | 3 | $\geq$ |
|----------------|-----------------------|------------------|-------------------------------------|------------------------|-------|------|---|---|--------|
| → C' @         |                       | 🖲 🔒 https://www. | onlinesbi.com/sbicollect/payment/sl | nowpayment details.htm | … ☺ ☆ | lii\ |   | ۲ |        |
|                |                       |                  |                                     |                        |       |      |   |   |        |
| Pro            | vide details of payme | ent              |                                     |                        |       |      |   |   |        |
| Sel            | ect Payment Categ     | Jory *           | Application Fees                    |                        |       |      |   |   |        |
| App            | olicant Name *        |                  |                                     |                        |       |      |   |   |        |
| Pos            | st Applied for *      |                  | Select Post Applied for •           |                        |       |      |   |   |        |
| Mo             | bile Number *         |                  | Select Post Applied for             |                        |       |      |   |   |        |
| Dat            | e of Birth *          |                  | Junior Engineer                     |                        |       |      |   |   |        |
| Em             | ail ld *              |                  | Junior Manager                      |                        |       |      |   |   |        |
| Ado            | dress *               |                  |                                     |                        |       |      |   |   |        |
| City           | 1*                    |                  |                                     |                        |       |      |   |   |        |
| Dist           | trict *               |                  |                                     |                        |       |      |   |   |        |
| App            | olication Fees *      |                  | Select Application Fees             |                        |       |      |   |   |        |
|                |                       |                  |                                     |                        |       |      |   |   |        |
|                |                       |                  |                                     |                        |       |      |   |   |        |
|                |                       |                  |                                     |                        |       |      |   |   |        |

Note 2. Select Application fees as <u>"700"</u> if applying for <u>Senior Engineer post</u> or "<u>300</u>" if applying for <u>Junior Engineer post</u>. Paying wrong application fees will reject your application and further amount deducted will not be refunded back. Keep the "Remark" block empty.

| 1 🛈 🖴 h                                                                     | ttps://www. <b>onlinesbi.com</b> /sbicollect/payment                                           | t/showpaymentdetails.htm                 | ⊠ ☆ | li |
|-----------------------------------------------------------------------------|------------------------------------------------------------------------------------------------|------------------------------------------|-----|----|
| Applicant Name *                                                            |                                                                                                |                                          |     |    |
| Post Applied for *                                                          | Select Post Applied for                                                                        | •                                        |     |    |
| Mobile Number *                                                             |                                                                                                |                                          |     |    |
| Date of Birth *                                                             |                                                                                                |                                          |     |    |
| Email Id *                                                                  | -                                                                                              |                                          |     |    |
| Address *                                                                   |                                                                                                |                                          |     |    |
| City *                                                                      |                                                                                                | =                                        |     |    |
| District *                                                                  |                                                                                                |                                          |     |    |
| Application Fees *                                                          | -Select Application Fees-                                                                      |                                          |     |    |
|                                                                             | Select Application Fees                                                                        |                                          |     |    |
|                                                                             | 700                                                                                            |                                          |     |    |
|                                                                             | 500                                                                                            |                                          |     |    |
| Remarks                                                                     | 400                                                                                            |                                          |     |    |
| Thank You. Please save refe                                                 | erence number for further process                                                              |                                          |     |    |
| Please enter your Name, Date of B<br>This is required to reprint your e-rec | irth (For Personal Banking) / Incorporation<br>eipt / remittance(PAP) form, if the need arises | (For Corporate Banking) & Mobile Number. |     |    |
| Name *                                                                      |                                                                                                |                                          |     |    |
| Date Of Birth / Incorporation *                                             |                                                                                                | Ē                                        |     |    |

## NOTE 3.

1. Note down the **reference number starting with "DU".** This will complete the process of payment. click on "print the application form" and save for your reference.

2. You will also get the message of successful payment on mobile number provided by you during payment.

3. In case payment failed during process then please check your message. If reference number is generated then check payment details through payment history on SB collect site.

4. If payment failed but amount deducted from your bank account, in such case money will be refunded back to your account as per SBI policy.

5. Wrong reference number for payment mentioned in application form will lead to rejection of application.

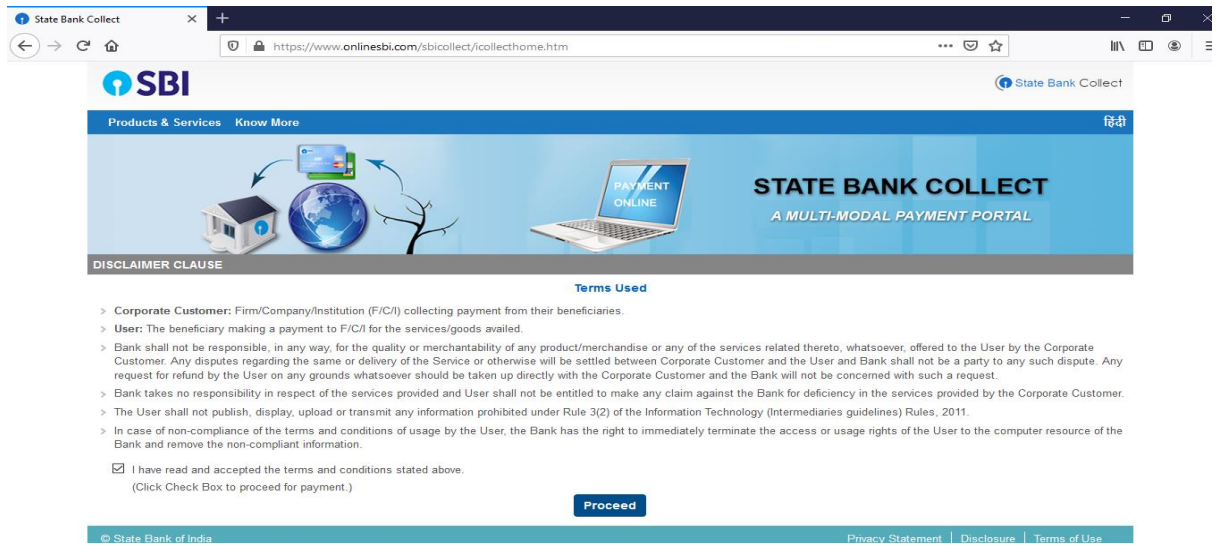

**\*** How to check payment history and to print again the payment receipt:

1. Click on SB Collect link and tick mark the check box and click proceed.

2. Click on left upper side tab of "State Bank Collect" to get reprint option and to check payment history.

| C 🗅 | 1                                                                  | 0 🔒 k                      | nttps://www. <b>online</b>                  |                                       | ···· 🗟 口    |                            |                            |                 |           |         |               |              |    |
|-----|--------------------------------------------------------------------|----------------------------|---------------------------------------------|---------------------------------------|-------------|----------------------------|----------------------------|-----------------|-----------|---------|---------------|--------------|----|
|     | <b>?</b> SBI                                                       |                            | /                                           |                                       |             |                            |                            |                 |           |         | () State      | Bank Collec  | t  |
|     | State Bank Collect                                                 | t - State                  | Bank Mops                                   |                                       |             |                            |                            |                 |           |         |               |              |    |
|     | State Bank Collect                                                 |                            | Collect                                     |                                       |             |                            |                            |                 |           |         |               | C• Ex        | it |
| s   | Reprint Remittance F                                               | Form                       |                                             |                                       |             |                            |                            |                 |           | 29      | )-Aug-2020 [  | 03:01 PM IST | j  |
|     | Payment History                                                    | -                          | / Institution                               |                                       |             |                            |                            |                 |           |         |               |              |    |
| S   | state of Corporate /                                               | / Institutior              | 1*                                          | Select State                          | •           |                            |                            |                 |           |         |               |              |    |
| Ту  | ype of Corporate /                                                 | Institution                | *                                           | Select Type                           | •           |                            |                            |                 |           |         |               |              |    |
|     |                                                                    |                            |                                             |                                       |             | Go                         |                            |                 |           |         |               |              |    |
|     | <ul> <li>Mandatory fields a</li> <li>State Bank Collect</li> </ul> | are marked<br>ct is a uniq | with an asterisk (*<br>ue service for payir | )<br>Ig online to educational institu | itions, tem | ples, charities and/or any | other corporates/instituti | ions who maint: | ain their | account | ts with the E | 3ank.        |    |
| ©   | State Bank of India                                                | а                          |                                             |                                       |             |                            |                            | Privacy Sta     | atement   | Disc    | losure   Tei  | rms of Use   |    |

> Click on following link (or copy and paste the URL) to pay Application Fees:

https://www.onlinesbi.com/sbicollect/